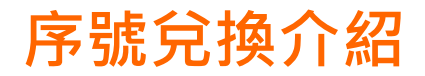

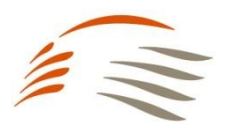

## 【步驟1】 下載中信「Home Bank」APP→「點數中心/哩程」→「信用卡點數兌換」

| 09:25 🕫             |                  |             | <b></b> 4G 🗩 |  |
|---------------------|------------------|-------------|--------------|--|
| <                   | 功能               | 總覽          |              |  |
| 點數中心/[              | 俚程               |             | ^            |  |
| 點數/哩程<br>總覽<br>財富點數 | 信用卡點<br>數查詢      | 信用卡點<br>數兌換 | 哩程查詢/<br>兌換  |  |
| 行動支付                |                  |             | ~            |  |
| 基金/智動(              | GO               |             | ~            |  |
| 投資/ETF/             | 證券               |             | ~            |  |
| 保險                  |                  |             | ~            |  |
| 貸款                  |                  |             | ~            |  |
| 匯利率查請               | 創熱門話題            |             | ~            |  |
| 個人優重的               | 回權益              |             | ~            |  |
| ②                   | <b>金</b><br>分行服務 | 客服中心        | 個人設定         |  |
|                     |                  |             |              |  |

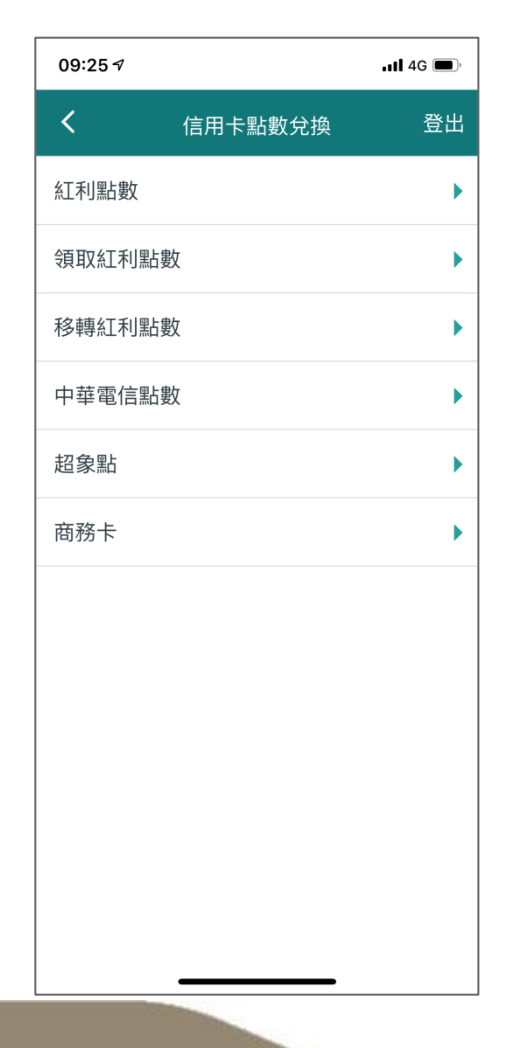

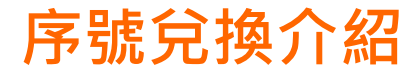

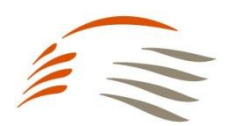

# 【步驟2】 請選擇「紅利點數」**→**點選「休旅玩家」

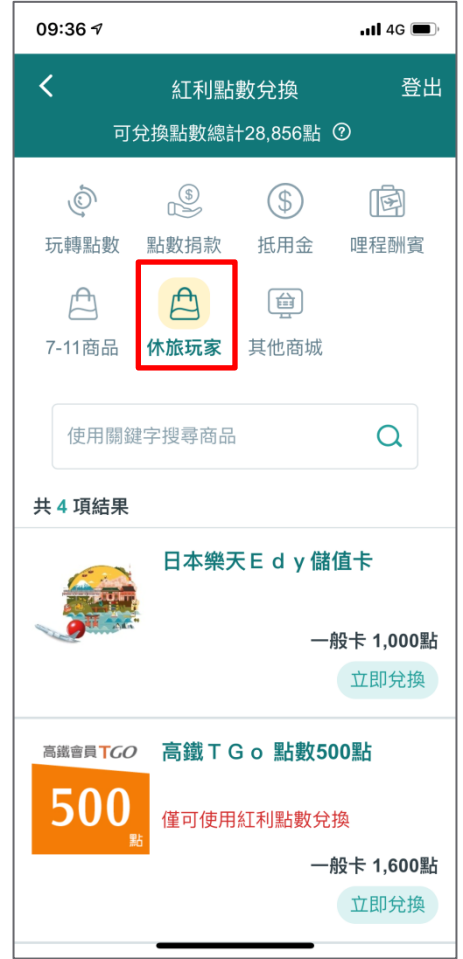

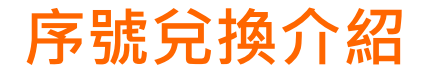

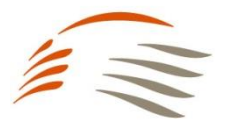

### 【步驟3】 請選擇兌換方案

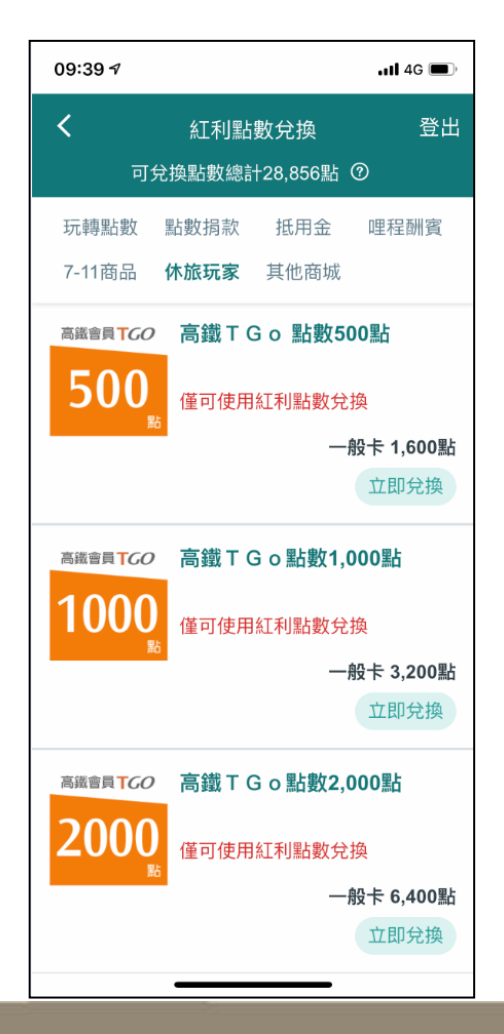

#### 【步驟4】 詳讀注意事項,並確認兌換商品→點選「立即兌換」

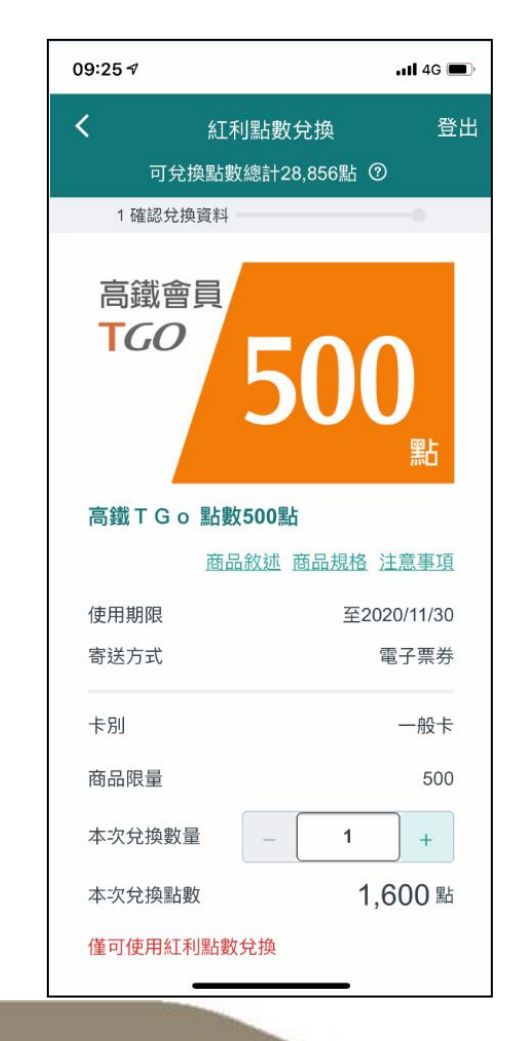

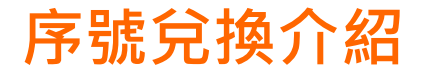

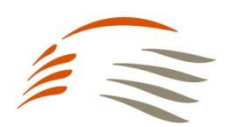

## 【步驟5】 至個人優惠與權益→「我的優惠券」→「商品優惠券」

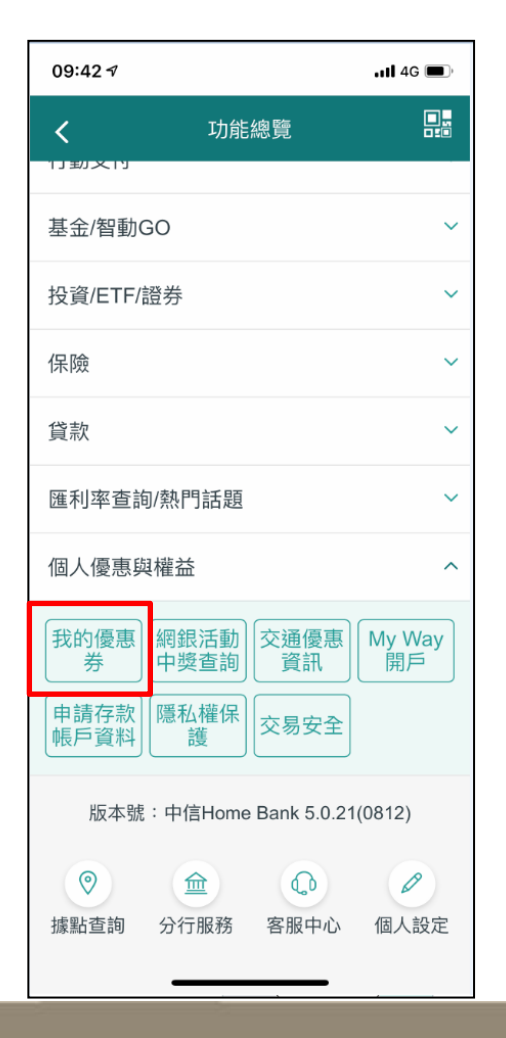

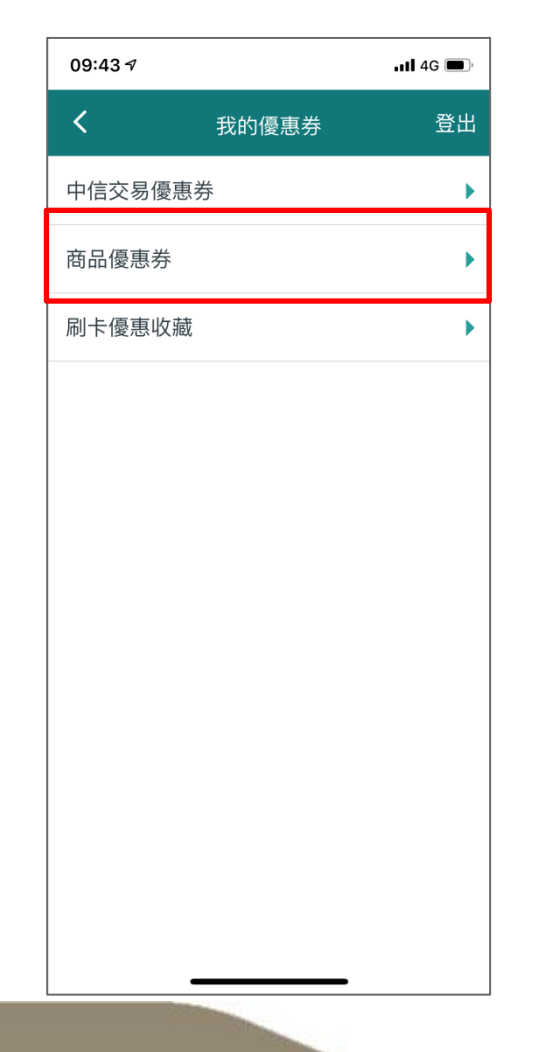

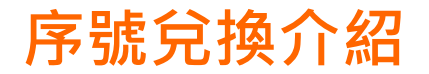

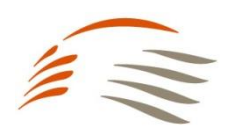

# 【步驟6】 持「兌換序號」至TGo會員網站進行兌換

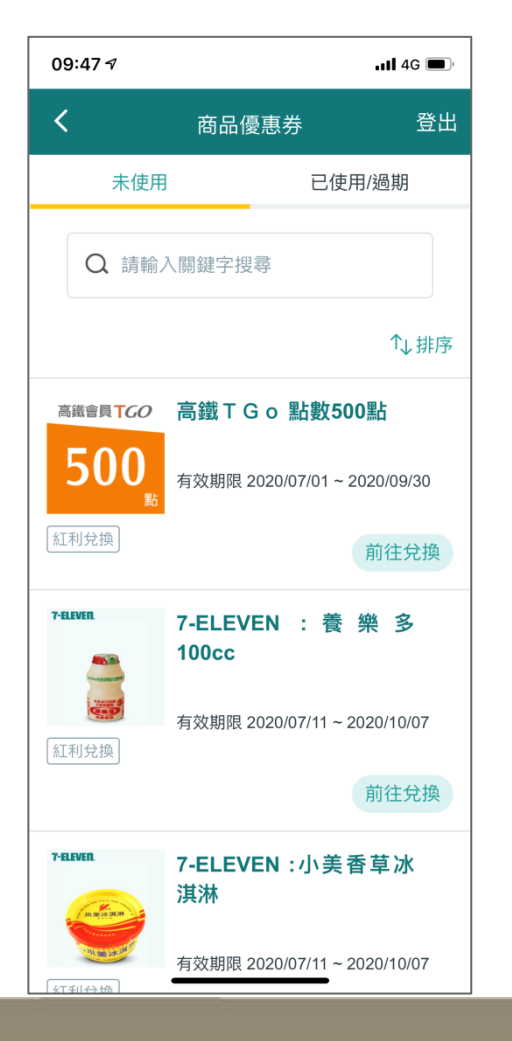

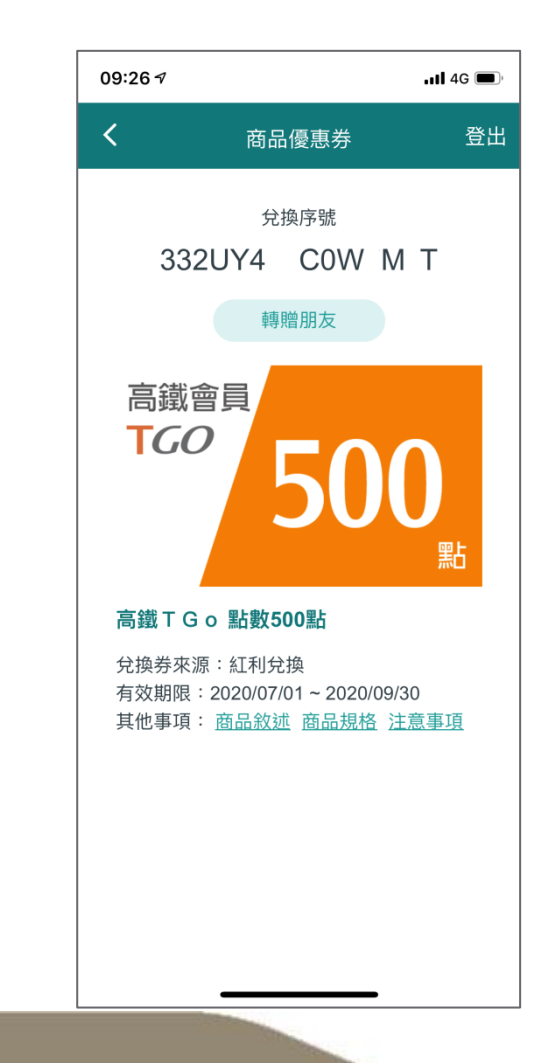

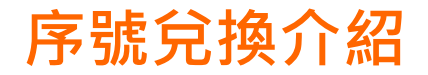

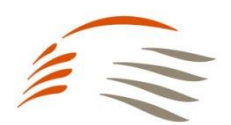

#### 【步驟1】

點選右上角選單→前往「會員專區」→TGo「兌換專區」

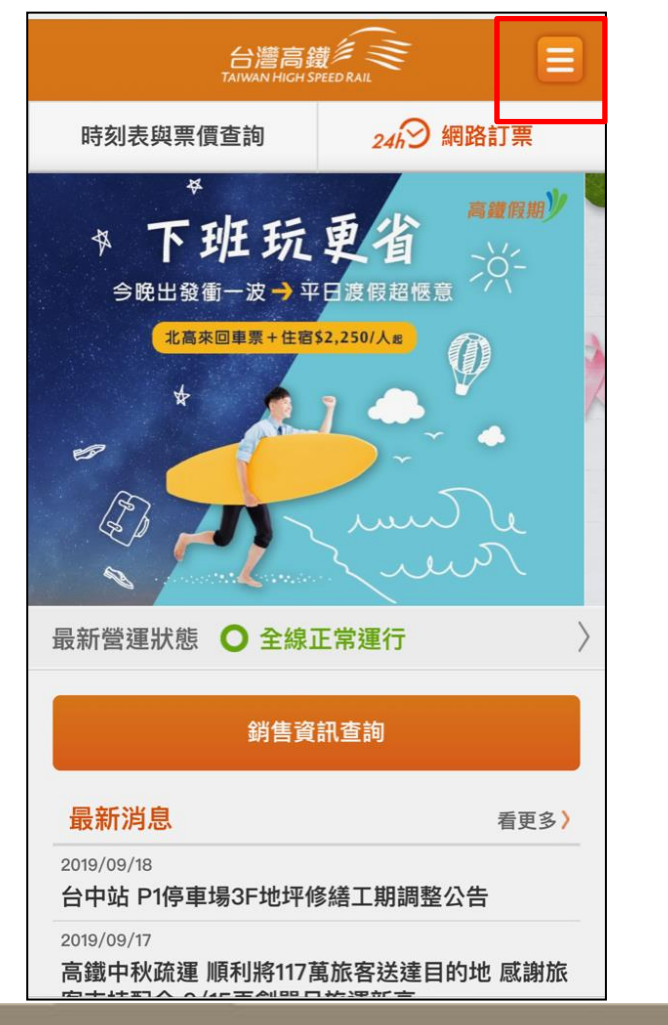

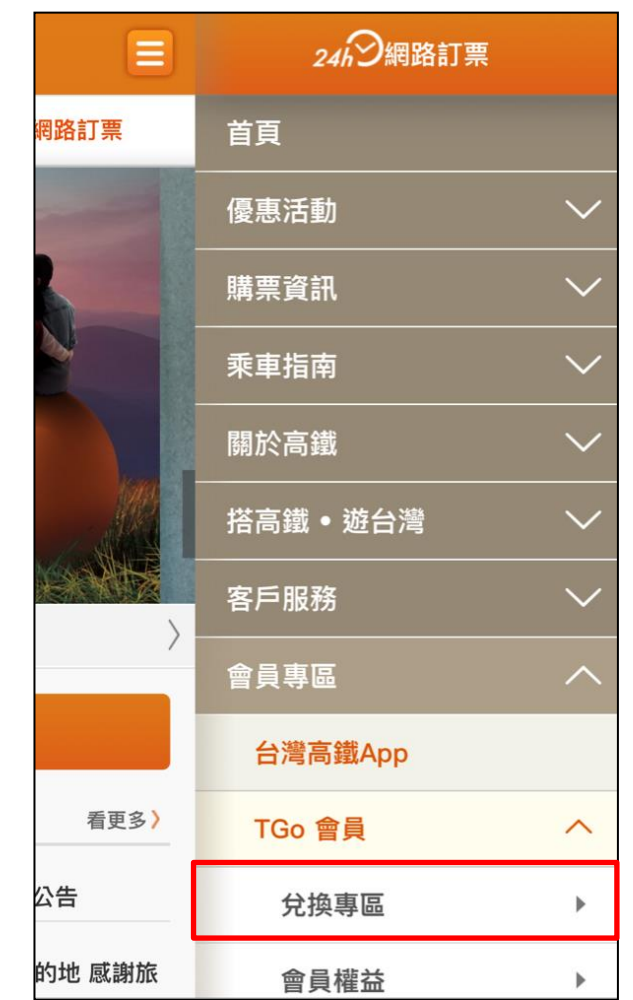

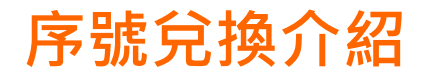

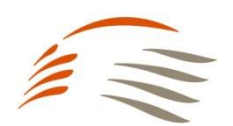

## 【步驟2】 登入TGo會員→點選右上角<u>功能選</u>單→選擇「兌換專區」

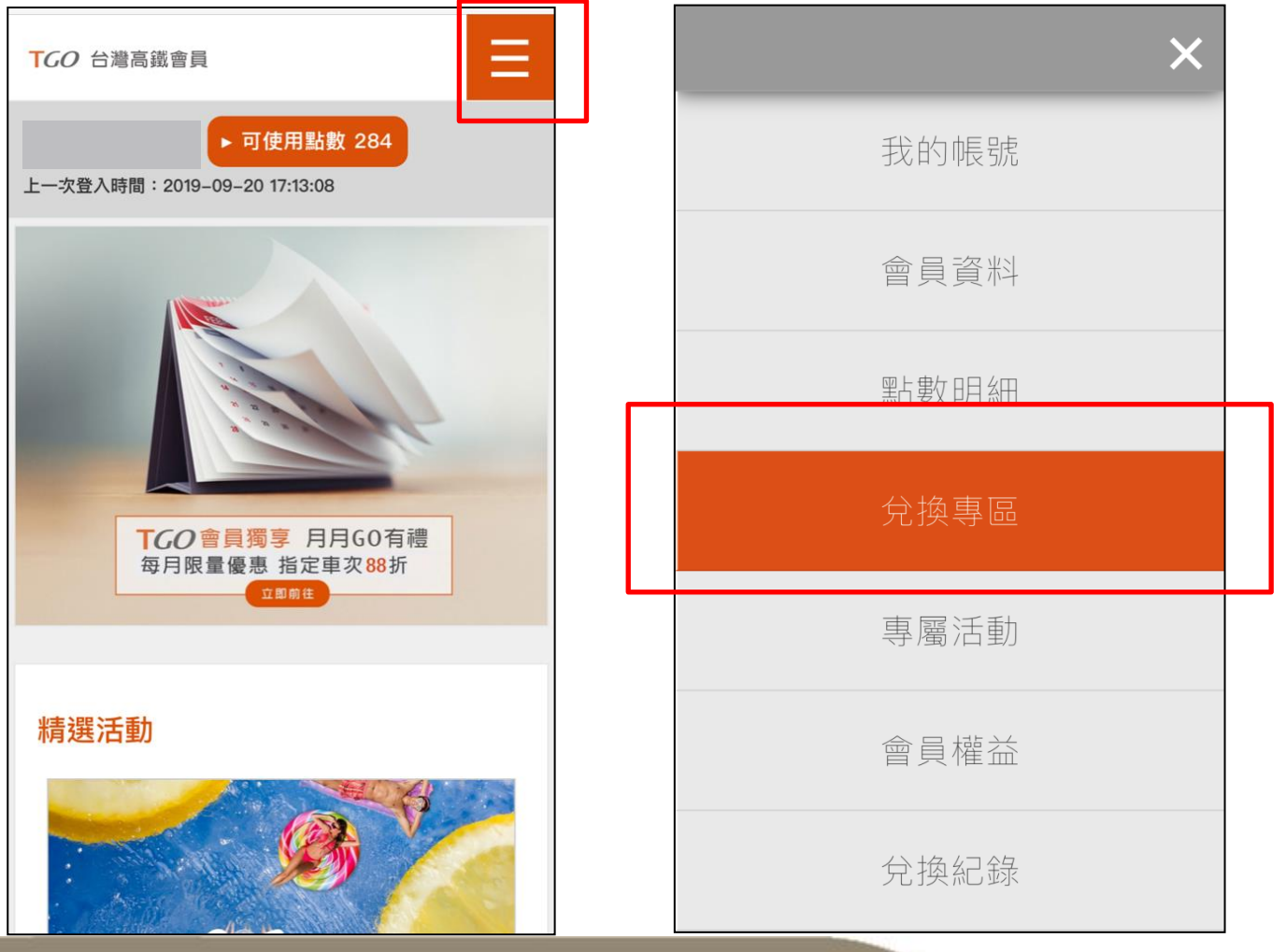

Copyright © Taiwan High Speed Rail Corporation.

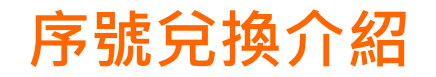

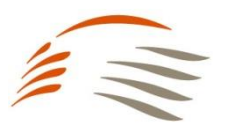

### 【步驟3】

#### 選擇「序號兌換」→輸入兌換序號(共15碼)→勾選我不是機器人「確認兌換」→即可獲得TGo點數! (可至功能選單選擇「兌換紀錄」→序號兌換紀錄,確認序號是否成功兌換)

|   | TGO 台灣高鐵會員  |   | TGO 台灣高鐵會員      |  |
|---|-------------|---|-----------------|--|
|   | ▶ 可使用點數 284 | ( | ▶ 可使用點數 284     |  |
|   | ▶序號兌換       |   | ▶兌換紀錄           |  |
| 1 | 車票換購        |   | 車票兌換紀錄          |  |
| l | 序號兌換        |   | 序號兌換紀錄          |  |
|   | 序號兌換        |   |                 |  |
| 2 | 請輸入序號       |   | 序號兌換紀錄          |  |
|   | 輸入時請留意字母大小寫 |   | 台 治 口 期 分 均 定 號 |  |
|   | 3<br>我不是機器人 |   | 大1%口州3          |  |
|   |             |   | 坦醌你             |  |